## 電子申請サービス入力の手引き①(電子申請サービストップ~ログインまで)

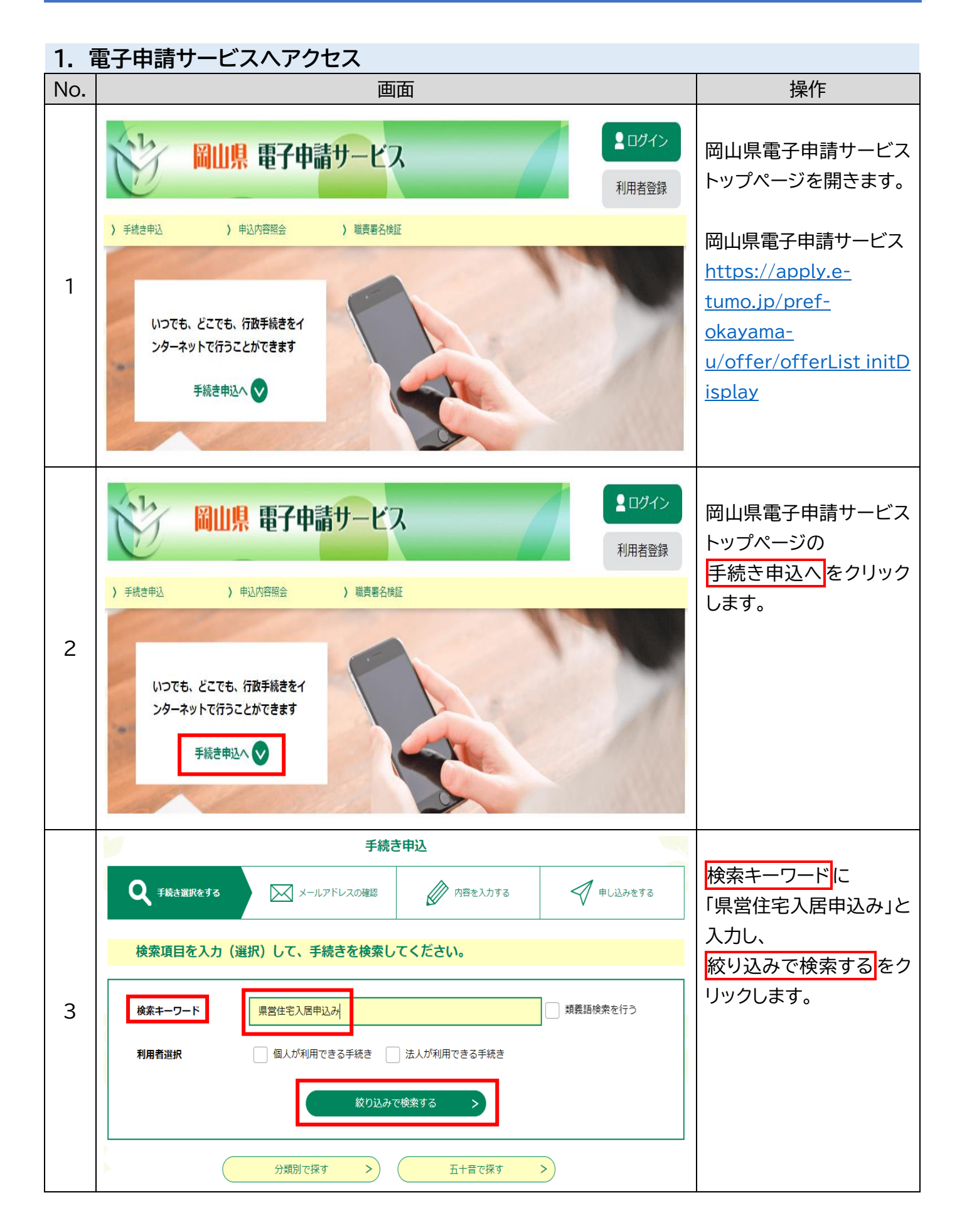

| No. | 画面                                                                                                    | 操作                                                                                                    |
|-----|----------------------------------------------------------------------------------------------------|----------------------------------------------------------------------------------------------------|
| 4   | 手続き一覧<br>2023年09月21日 11時44分 現在<br>並び替え 受付開始日時 降順 ▼ 表示数変更 20件ずつ表示 ▼ 1 1 今和●年度第●回 岡山県営住宅入居申<br>込み<br>受付開始日時 2023年09月20日08時30分<br>受付時7日時 随時                                                                                                    | 手続き一覧より、<br>岡山県営住宅入居申込<br>みをクリックします。                                                                                                    |
| 5   | 副山県 電子申請サービス         ① ロイン<br>川相査登録           * 手続き申込         ● 申以内密照金         ) 販売要名検証           * 手続き申込         - 年続き申込           利用者ログイン         ● 和●年度第●回 岡山県営住宅入居申込み           文付時期         2023年9月20日8時30分 ~           ②         利用者登録せずに申し込む方はこちら >                                                                                                    | <ul> <li>利用者登録を行っている<br/>場合又は新規に利用者登録を行う場合は、①から<br/>ログインしてください。</li> <li>利用者登録せずに申し込む<br/>む場合は、②利用登録せ<br/>ずに申し込む方はこちら<br/>をクリックします。</li> <li>登録をしておくと登録情<br/>報(氏名や住所など)が利<br/>用でき、入力を省略でき<br/>るため便利です。</li> <li>(次回以降の電子申請に<br/>も利用できます。)</li> </ul> |
| 6   | 利用者ID入力       今和・年度第・回 岡山県営住宅入居申込み       爆務がとれるメールアドレスを入力してください。<br>入力が完了いたしましたら、アドレスに中込画画のURLを記載したメールを送信します。<br>URLにアクセスし、残りの精報を入力にで雪越を完了させてください。<br>法 送急メール指導客を行っている留合では、「porf-okayama@apply-e-tumo.jpl からのメールアドレスを使用して申込を行ってください。<br>よぶ、送気がのメールアドレスは習慣しても聞い合わじには対応できません。<br>最低が可能な設定に変更してください。<br>みばい、弱希電気のメールでは、期間設定でURLリンク付きメールを拒慮する設定をされている場合かございますので、その場合も同様にメール<br>受価が可能な設定に変更してください。       ごの手続きはPCのみに対応しています。       (本) 説明へ戻る       (本) 説明へ戻る       (本) 説明へ戻る | 連絡先メールアドレスを<br>入力し、 <mark>完了する</mark> をクリ<br>ックします。                                                                                                    |

| No. | 画面                                                                                                    | 操作                                                            |
|-----|----------------------------------------------------------------------------------------------------|---------------------------------------------------------------|
| 7   | <complex-block>   PHREADER       PHREADER       PHREADER       PHREADER       PHREADER       PHREADER       PHREADER       PHREADER       PHREADER       PHREADER       PHREADER       PHREADER       PHREADER       PHREADER       PHREADER       PHREADER       PHREADER          PHREADER</complex-block>                                                                                                    | 入力したメールアドレスあ<br>てに、申込画面の URL を<br>記載したメールを送信し<br>ます。          |
| 8   | <ul> <li>【連絡先アドレス確認メール】</li> <li>歴地、 :: denshi-shinsel@e-tumo-mail.bizplat.asp.lgwan.jp [] (参照/登録)</li> <li>田時 :: 2023年 ● 月● 日 (● ● + ●</li> <li>回 (● 10) ● + ●</li> <li>回 ● ● ●</li> <li>回 ● ● ●</li> <li>回 ● ● ●</li> <li>回 ● ● ●</li> <li>□ ● ● ●</li> <li>□ ● ●</li> <li>□ ● ●</li> <li>□ ● ●</li> <li>□ ● ●</li> <li>□ ● ●</li> <li>□ ●</li> <li>□ ● ●</li> <li>□ ●</li> <li>□ ● ●</li> <li>□ ●</li> <li>□</li></ul> | メールに記載されている<br>URL にアクセスします。                                  |
| 9   | 申込         選択中の手続さ名: 令和●年度第●目 岡山県営住宅入居申込み         ※加があるものは必須です。         ●加かるものは必須です。         ●加かるものは必須です。         ●加かるものは必須です。         ●加かるものは認須でき。         ●加かるものは認須でき。         ●加かるものは認須でき。         ●加かるものは認定です。         ●加かるものは認定です。         ●加かるものは認定です。         ●加かるものは基本小環境にあって、入力条件が変わります。         1.入居したい短地を選択してください。         「「「「「」」」」」」         「「「」」」」         「「」」」         「「」」」         「「」」」         「「」」」         「「」」」         「「」」」         「「」」」         「」」         「」」         「」」         「」」」         「」」」         「「」」」         「」」」         「」」」         「」」」         「」」」         「」」         「」」         「」」         「」」         「」」         「」」         「」」         「」」         「」」         「」」         「」」         「」」」         「」」」         「」」」         「」」」                                                                                                    | URL にアクセスすると、<br>申込入力画面が表示され<br>ます。<br>必要事項を記入し、送信<br>してください。 |